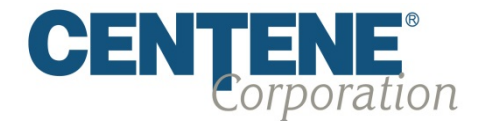

# **Co-Branded AHIP Site Access Instructions**

Enterprise Broker Contracting

Presentation for Centene Brokers

## Welcome!

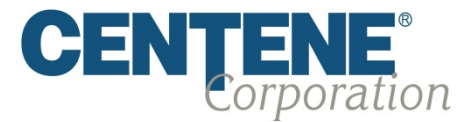

### 2018 AHIP Certification Training Instructions:

Centene encourages all producers to certify prior to **10/15/17** so they can be ready to sell when **2018 AEP** (Annual Election Period) begins!

#### **Important Reminders:**

- Producers are required to certify/recertify annually to sell 2018 MA/MAPD plans, and be eligible to receive commissions.
- Annual certification requirements must be met prior to marketing and/or selling Centene MA/MAPD plans for a 2018 effective date.

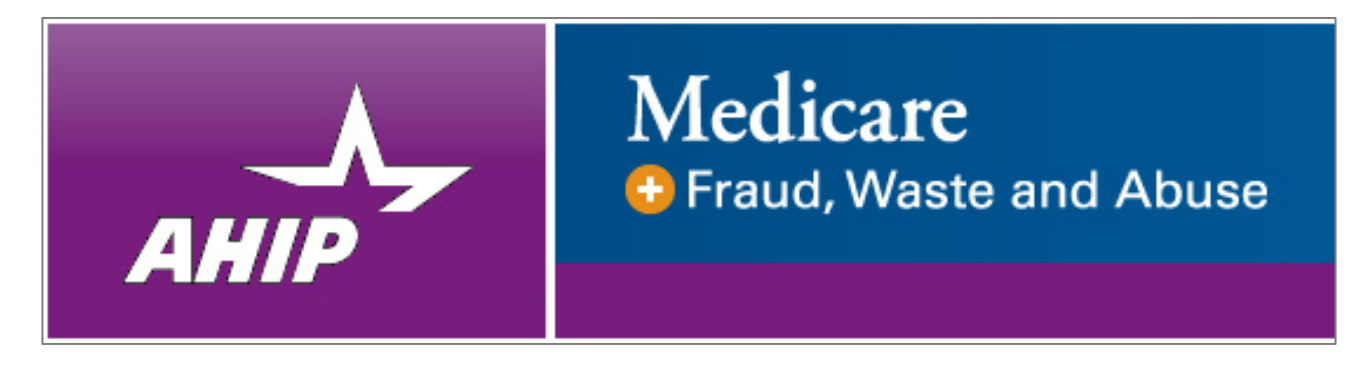

**Note:** AHIP's Medicare training also includes the CMS Fraud, Waste & Abuse and CMS General Compliance training. Successful completion of these courses will meet Centene's CMS Fraud Waste & Abuse and CMS General Compliance training requirements.

### Get 2018 Medicare Certified!

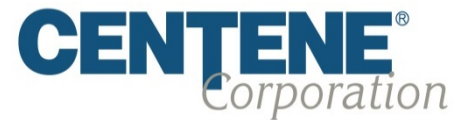

To complete the 2018 Medicare Training & Certification, Follow the Simple Process Below:

- Go to our AHIP Site on or after June 22, 2017 at <u>https://allwell.cmpsystem.com</u> to access the AHIP 2018 training course.
- Once you are on the AHIP Home Page:

Returning Users: Enter your Username and Password and click "Login"

**First Time Visitors:** Navigate and click on to the "Create a New Account" link on the webpage under the "First Time Visitor?" section

| CENTENE<br>Corporation | Learning Center                                                                          | Health Net <sup>®</sup>                                                                                           |
|------------------------|------------------------------------------------------------------------------------------|----------------------------------------------------------------------------------------------------|
|                        | Login Username (NPN or Email) Password Login Forgot your username? Forgot your password? | First Time Visitor?<br>All first time visitors, please click here to register an account.<br>Create a New Account |

## **Centene Offered Discount**

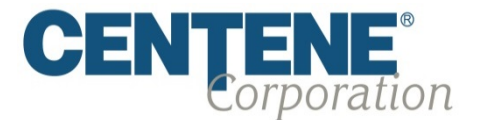

### To View Details on the Offered Discount, Follow the Simple Process Below:

- Follow the screen to complete the new Co-branded AHIP site registration steps for new Producers:
  - Enter "CENTENE2018" in the Access Code field.
  - Click "Submit"

| Access Code* |                                                                                         |  |  |  |  |
|--------------|-----------------------------------------------------------------------------------------|--|--|--|--|
|              | Please enter your designated access code based on the User type:                        |  |  |  |  |
| _            | Health Net: Please enter HN2018 as your Access Code                                     |  |  |  |  |
|              | Centene Brokers: Please enter CENTENE2018 as your Access Code                           |  |  |  |  |
| _            | Retiree Exchange Agents: Please obtain your Access Code from your Licensing Coordinator |  |  |  |  |
|              | Teletech: Please obtain your Access Code from your site administrator                   |  |  |  |  |
|              | Centene Associates: Please enter your Associate ID number                               |  |  |  |  |
|              | Submit                                                                                  |  |  |  |  |

#### **Important Reminder:**

 As a Centene Producer you can receive a price reduction off the AHIP Medicare & Fraud Waste & Abuse Training

# **Returning Users Only:**

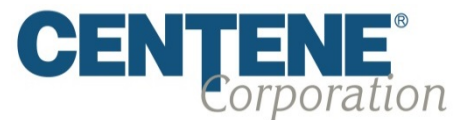

If you are returning user, you do not need to continue with Step 1 of the registration process. Instead follow the Simple Process Below to begin training:

- Once you submit the access code, you will see Courses available in the "My Certifications" section.
  - Click on "AHIP Medicare Training (WCW 2018)"
  - Click on "Yes" to be directed to the AHIP Certification website to continue.
  - All fields will be auto-populated for you on the AHIP Step 2 of 3 page, validate the information is correct and click on "Register"
  - To Proceed, go to Page 9 of this guide for further instructions.

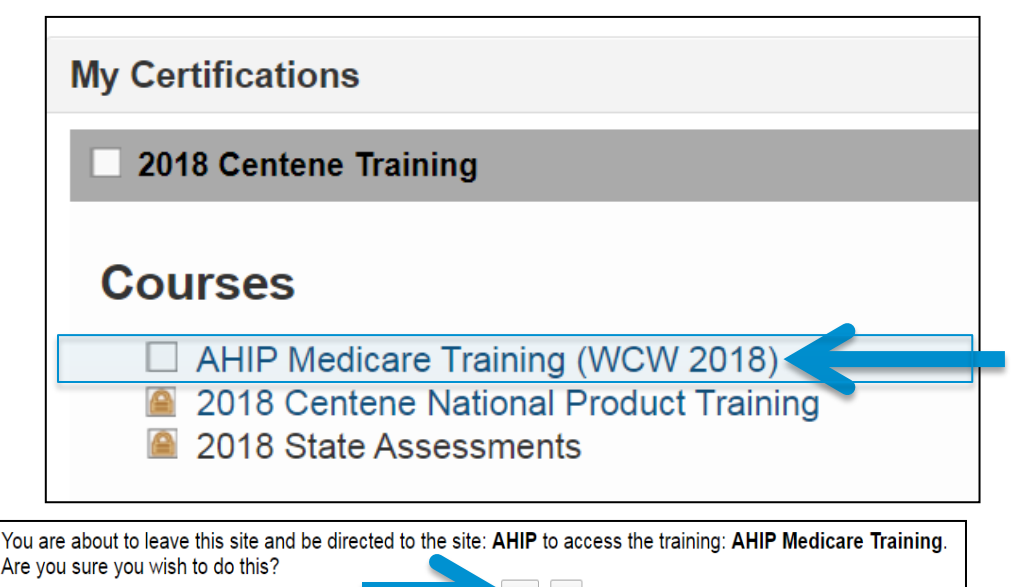

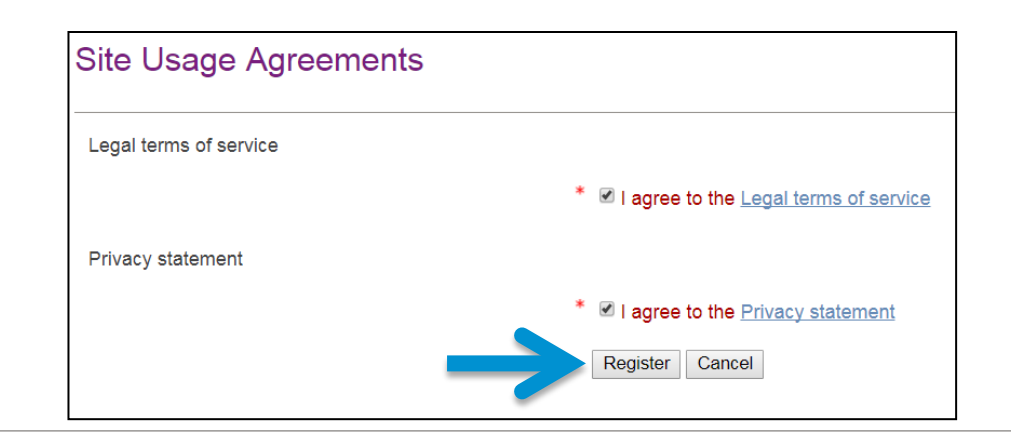

## Registration Step 1 of 3

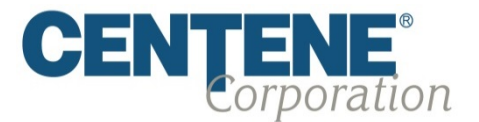

### As a Centene Producer you must Register to begin:

- Begin Step 1 of 3 of registration by filling in the fields as follows:
  - Last Name
  - Date of Birth (DOB)
  - Last 4 Digits of Social Security Number (SSN)
- Click "Submit"

| Step 1 of 3                                    |                                               |
|------------------------------------------------|-----------------------------------------------|
| Confidential Information                       |                                               |
| Please fill out the following required fields: |                                               |
| Last name*                                     |                                               |
|                                                | Enter last name on the account                |
| DOB*                                           |                                               |
|                                                | Enter date of birth (mm/dd/yyyy)              |
| Last 4 Digits of SSN*                          |                                               |
|                                                | Enter last 4 digits of social security number |
|                                                | Submit                                        |

### Note: All fields are required.

# Registration Step 2 of 3

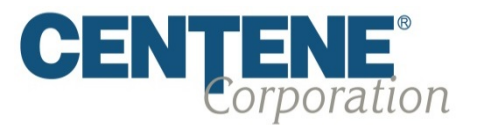

#### Continue the registration process:

- Continue filling in the information requested in all the following fields:
  - Personal Information
    - Name
    - Additional Information

| Step 2 of 3                                                                    |                 |
|--------------------------------------------------------------------------------|-----------------|
| Confidential Information                                                       |                 |
| Provide some information to uniquely identify yourself for the AHIP Medicare 1 | Training System |
| Last name                                                                      | Contracting     |
| DOB                                                                            | 06/20/2017      |
| Last 4 Digits of SSN                                                           | 4321            |
| Personal Information                                                           |                 |
| Name                                                                           |                 |
| Prefix                                                                         | •               |
| First name *                                                                   |                 |
| Middle name                                                                    |                 |
| Last name*                                                                     | Contracting     |
| Suffix                                                                         | •               |
| Designation                                                                    | <b>v</b>        |
| Additional information                                                         |                 |
| Company name                                                                   |                 |
| Job tite                                                                       |                 |
| Phone number                                                                   |                 |

### *Note:* All fields marked with a \* are required.

# Registration Step 2 of 3 *Continued*

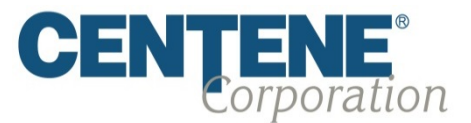

### Continue the registration process:

- Complete filling in the information requested in all the following fields:
  - National Producer Number (NPN)
  - Password
  - Email address
  - Mailing address
  - Language
- Click "Register"

| National Producer Number                                                      |                                                             |
|-------------------------------------------------------------------------------|-------------------------------------------------------------|
| Please provide your National Producer Number (NPN) if you have one. Your N    | PN will serve as your username.                             |
| NPN*                                                                          |                                                             |
|                                                                               | Click here to look up NPN on NIPR website.                  |
| Confirm NPN*                                                                  |                                                             |
|                                                                               | Verify NPN                                                  |
| Password                                                                      |                                                             |
| Provide a password to access the system. The password must have at least 6    | characters                                                  |
| Password *                                                                    |                                                             |
|                                                                               | Enter Password                                              |
| Confirm password*                                                             |                                                             |
|                                                                               | Verify Password                                             |
| Email address                                                                 |                                                             |
|                                                                               |                                                             |
| Please provide an email address. This email address will be used for password | recovery, system notifications, and as your username should |
| Email address*                                                                |                                                             |
|                                                                               | Enter email address                                         |
| Confirm email address*                                                        |                                                             |
|                                                                               | Verify email address                                        |
| Mailing Address                                                               |                                                             |
| Provide the mailing address you can be reached at.                            |                                                             |
| Address 1=                                                                    |                                                             |
|                                                                               |                                                             |
| Address 2                                                                     |                                                             |
| City*                                                                         |                                                             |
| State (Texcherer                                                              |                                                             |
| State / lemtory*                                                              | <b>T</b>                                                    |
| Zip code*                                                                     |                                                             |
|                                                                               | Enter your five alight zip code                             |
| Country                                                                       | United States V                                             |
| Language                                                                      |                                                             |
| Indicate your preferred language for taking courses.                          |                                                             |
| Lanouage                                                                      | English 🔻                                                   |
|                                                                               | Select your preferred language                              |
|                                                                               | Register Cancel                                             |
|                                                                               |                                                             |

*Note:* All fields marked with a \* are required.

# Registration Step 3 of 3

### Complete the registration process:

- Step 3 will display your User Name, also known as your National Producer Number (NPN) to access the site.
- Notate your username as you will need this for all future logins to the site.

 <u>New Users:</u> Click "Continue to Home" Once you have completed the registration process, clicking on "Continue to Home" will allow you to select your learning course.

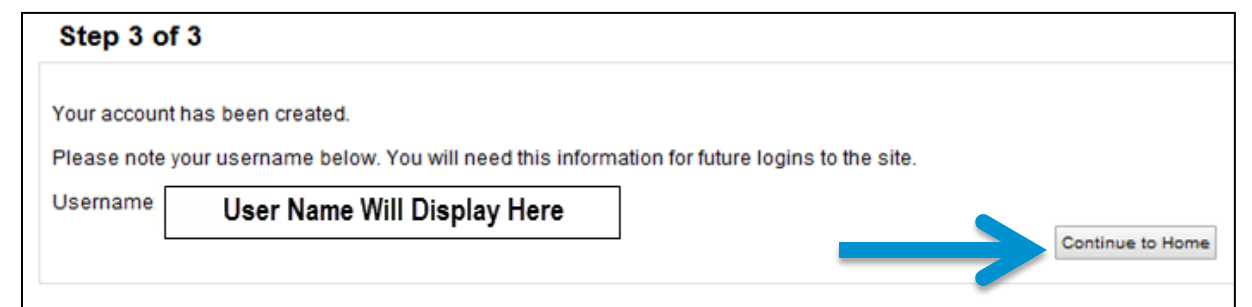

- <u>Returning Users: Click</u>
   "Continue to Purchase"
   Once you have completed the registration process, clicking on "Continue to Purchase" this will allow you to make a payment for the course.
- To Proceed, go to Page 12 of this guide for further instructions.

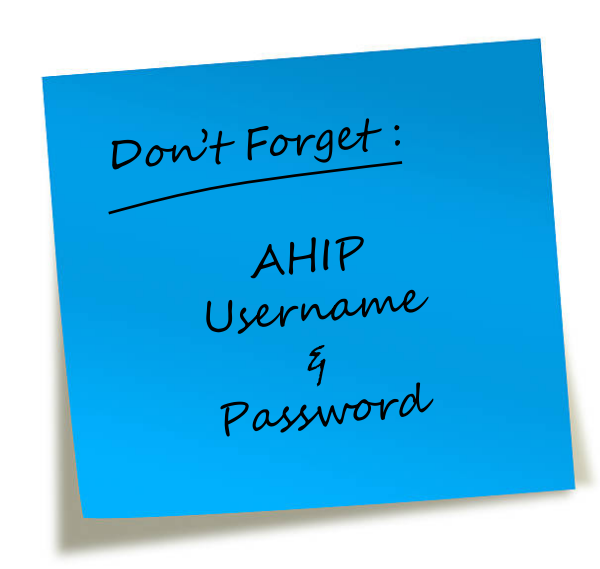

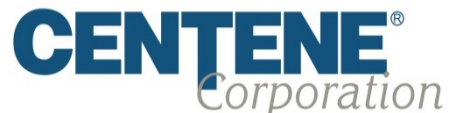

## **Selecting Your Training Course**

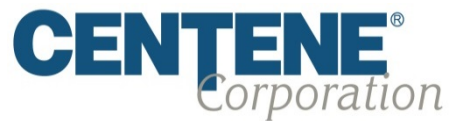

### To begin your 2018 AHIP Course, Follow the Steps below:

- From the "Home" page, you can view your available training courses under the "Centene Training" section.
- Select the "AHIP Medicare Training" course to begin.

My Certifications

Centene Training

Courses

AHIP Medicare Training

- Once you click on the AHIP training link, you will receive a notification stating you will be leaving the Co-branded AHIP site.
- You are about to leave this site and be directed to the site: AHIP to access the training: AHIP Medicare Training. Are you sure you wish to do this?
- Click on "Yes" to be directed to the AHIP Certification website to continue.

# **Beginning Your Training Course**

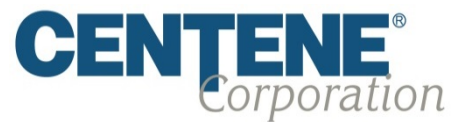

### Continue with these steps to proceed with your 2018 AHIP Course

- Once you have accessed the AHIP Certification website, type in your First Name in the "National Producer Number" section.
- Then click on "Find my NPN"
- Then click on "Continue" this will start your training course.

| AHIP                          | Medicare                          | and Abuse                       |
|-------------------------------|-----------------------------------|---------------------------------|
|                               | Medicare Course Home              | Transcript                      |
| Step 2 of 3                   |                                   |                                 |
| Confidential Inform           | nation                            |                                 |
| Provide some information to u | niquely identify yourself for the | e AHIP Medicare Training System |
|                               | Last name                         |                                 |
|                               | DOB                               |                                 |
|                               | Last 4 Digits of SSN              |                                 |
| National Producer             | Number                            |                                 |
|                               | First name*                       |                                 |
|                               | NPN                               | Find my NPN<br>Continue Cancel  |
|                               |                                   |                                 |

# **Billing Information**

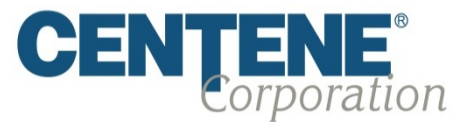

### Continue with these steps to proceed with providing your billing and payment information.

- Complete filling in the information requested in all the following fields:
  - Billing Information
  - Payment Information
  - Click Place Order

#### **Important Reminder:**

 DO NOT enter a "Discount Code" in this field. Discount will be reflected at Checkout to reflect your eligible discount amount.

|                 | ation                |            |                                         |   |         |      |
|-----------------|----------------------|------------|-----------------------------------------|---|---------|------|
| Product Name    |                      |            |                                         |   | Price   | Qty  |
| AHIP Medicare T | raining (WCW 2018    | : Initial) |                                         |   |         |      |
|                 |                      |            |                                         |   | Grand 1 | otal |
|                 |                      |            |                                         |   |         |      |
| Discount Code   | D                    |            |                                         |   |         |      |
| Enter your dis  | scount code if you h | ave one.   |                                         |   |         |      |
| [               | Apply                | Code       |                                         |   |         |      |
| Billing Informa | ation                |            |                                         |   |         |      |
| Convinto        | file information     |            |                                         |   |         |      |
| Eirst Name*     |                      |            | Last Name *                             |   |         |      |
|                 |                      |            |                                         |   |         |      |
| Company         |                      |            |                                         |   |         |      |
|                 |                      |            |                                         |   |         |      |
| Address *       |                      |            |                                         |   |         |      |
|                 |                      |            |                                         |   |         |      |
| City *          |                      |            | State/Province *                        |   |         |      |
|                 |                      |            | Please select region, state or province | ~ |         |      |
| Zip/Postal C    | ode *                |            | Country *                               |   |         |      |
|                 |                      |            | United States                           | ~ |         |      |
| Telephone *     |                      |            |                                         |   |         |      |
|                 |                      |            |                                         |   |         |      |
| ayment Inform   | mation               |            |                                         |   |         |      |
|                 |                      |            |                                         |   |         |      |
| Credit Ca       | ard Type *           |            |                                         |   |         |      |
| -Please         | Select               |            | •                                       |   |         |      |
| Credit Ca       | ard Number*          |            |                                         |   |         |      |
|                 |                      |            |                                         |   |         |      |
| Expiratio       | n Date *             |            |                                         |   |         |      |

## **Certification Process**

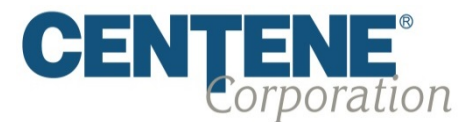

Completing your AHIP Certification Process:

- Successfully Complete the 2018 AHIP, Fraud Waste & Abuse and Compliance Exam
- Once you have completed the Exam, print the PDF of your AHIP Certificate of Completion for your records.

#### **Important Reminders:**

- Producers must receive a passing score of 90% on the test.
- If you have completed the AHIP exam through another plan there are no additional actions you need to take at this time.

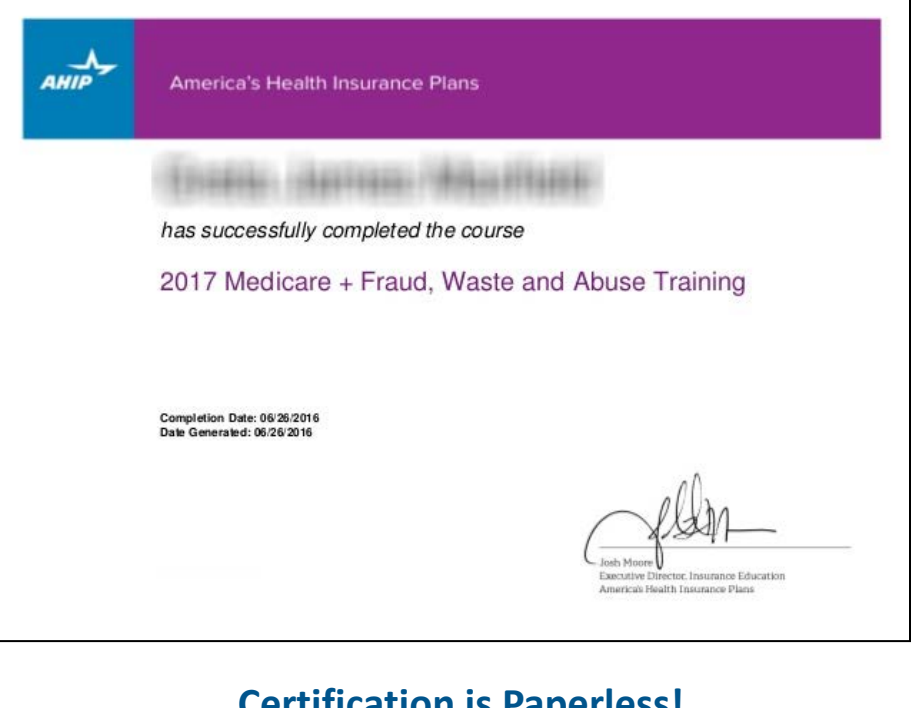

<u>Certification is Paperless!</u> Please <u>do not</u> submit a copy of your certification document to any Centene Department.

To receive further instructions on completing your 2018 National Product Training and Centene General Sales Compliance Training, please continue reading.

# **Continuing Your Training**

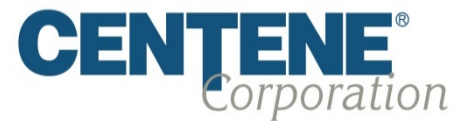

Now you are ready to proceed on to completing the 2018 National Product Training Course and Centene General Sales Compliance Training

- Once you have successfully completed the AHIP Medicare Training, the 2018 Centene National Product Training course will now be **unlocked**.
  - Click on the course "2018 Centene National Product Training"
  - Continue with the Virtual Training

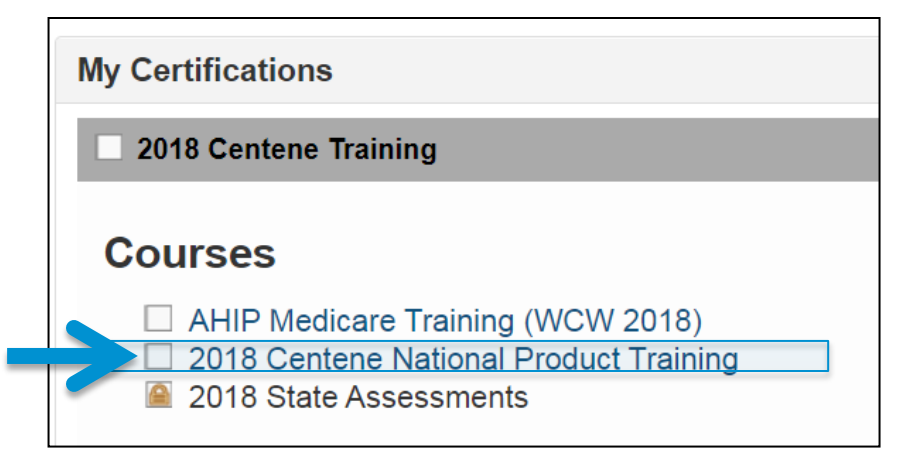

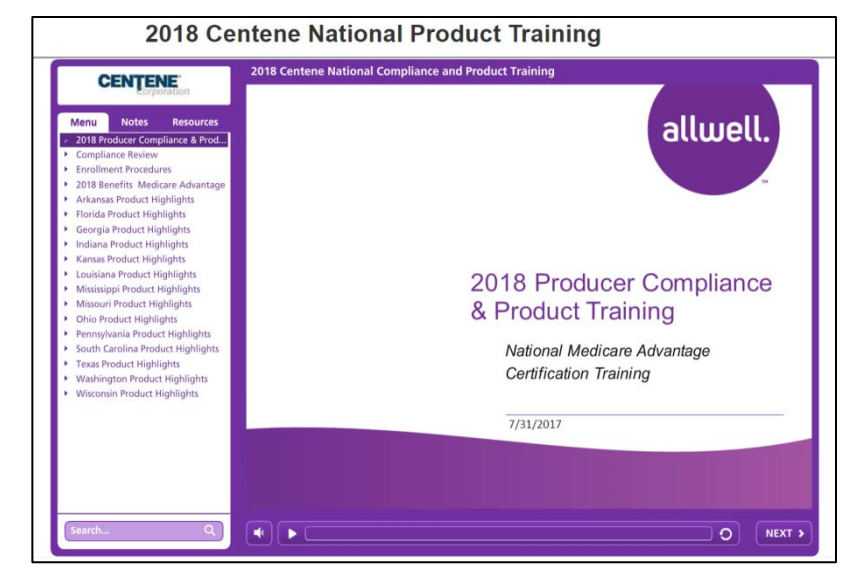

### We're Here to Help!

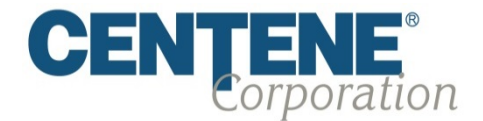

If you have any questions, concerns or need assistance with any of the instructions provided, please feel free to contact Centene Medicare Broker Services!

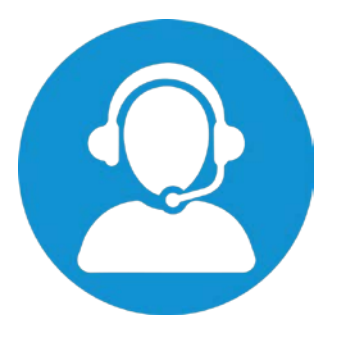

### 1-844-202-6811

Monday – Friday 9:00 a.m. - 5:00 p.m. Eastern Time (Excluding holidays)